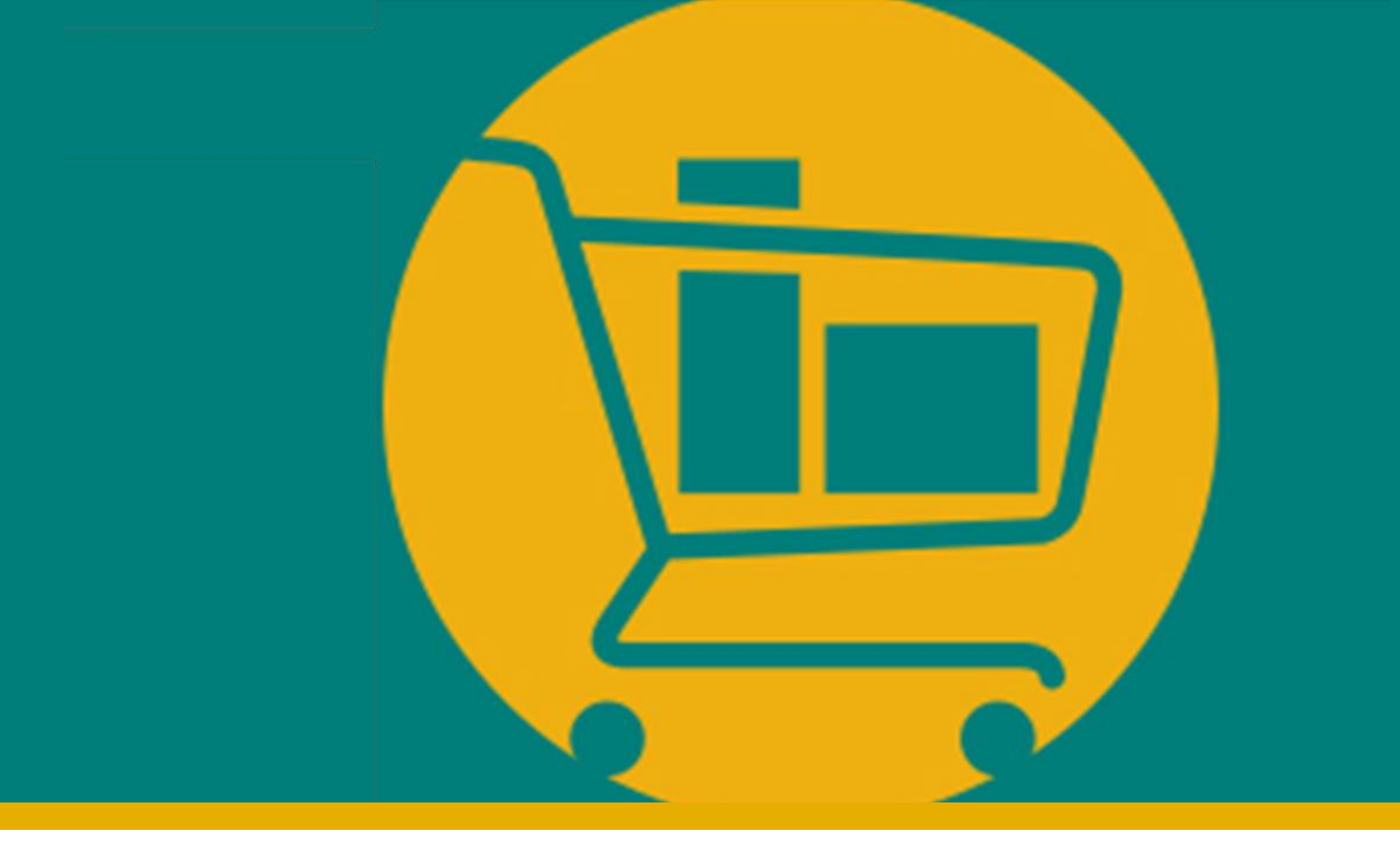

## PORTAL NIMBI

### Manual de Navegação do Fornecedor - Paga

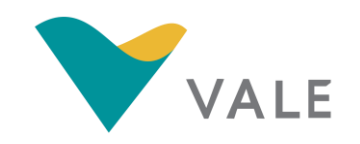

Desenvolvido pela Vale e Consórcio Accenture Powered by Nimbi I 2021

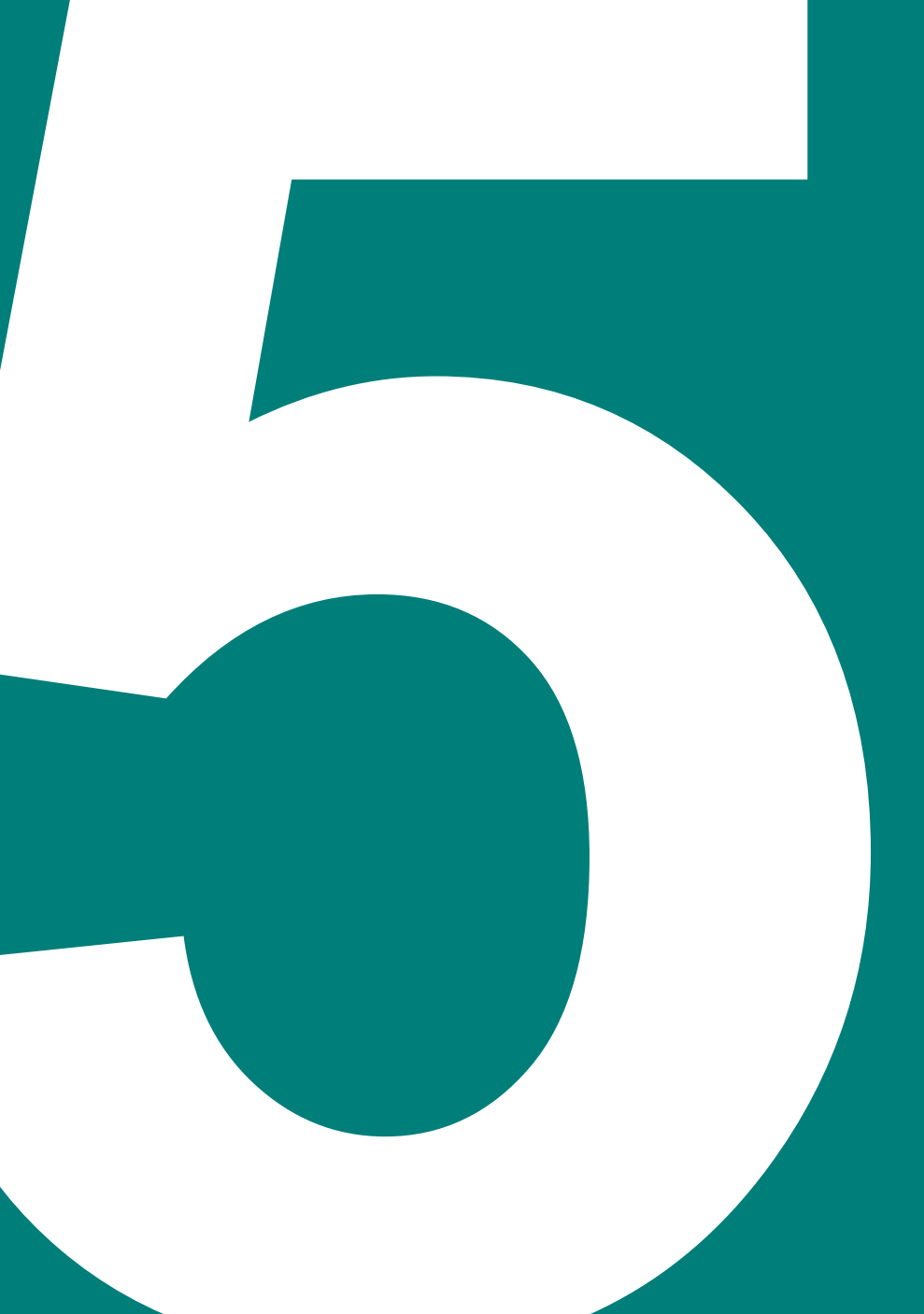

### **MÓDULO PAGA**

- Introdução
- Notas Fiscais
  - O processo
  - Enviar nota fiscal
  - Consultar nota fiscal
- Pagamento
  - O processo
  - Consultar pagamento

### Módulo Paga Introdução

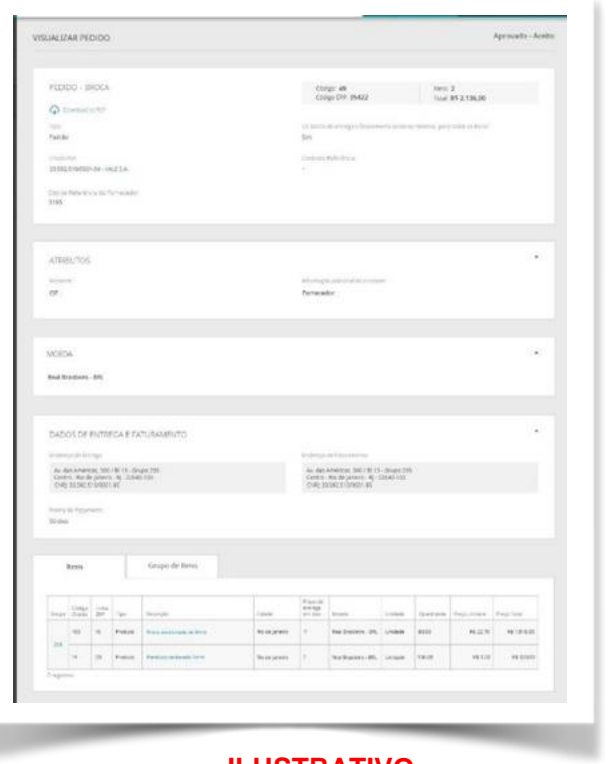

ILUSTRATIVO

O **Paga** é o módulo que suportará o ciclo de pagamento e emissão da NF-e da Vale.

Neste módulo os fornecedores poderão:

- Consultar o status de aviso de pagamento;
- Consultar o status das Notas Fiscais.

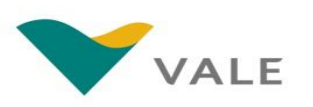

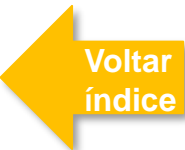

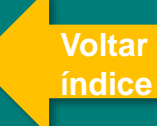

## MÓDULO PAGA NOTAS FISCAIS

### **Módulo Paga** O processo – Notas Fiscais

O módulo Paga suportará a emissão NF-e da Vale. Neste módulo os fornecedores poderão consultar os status das Notas fiscais emitidas e enviadas para a Vale.

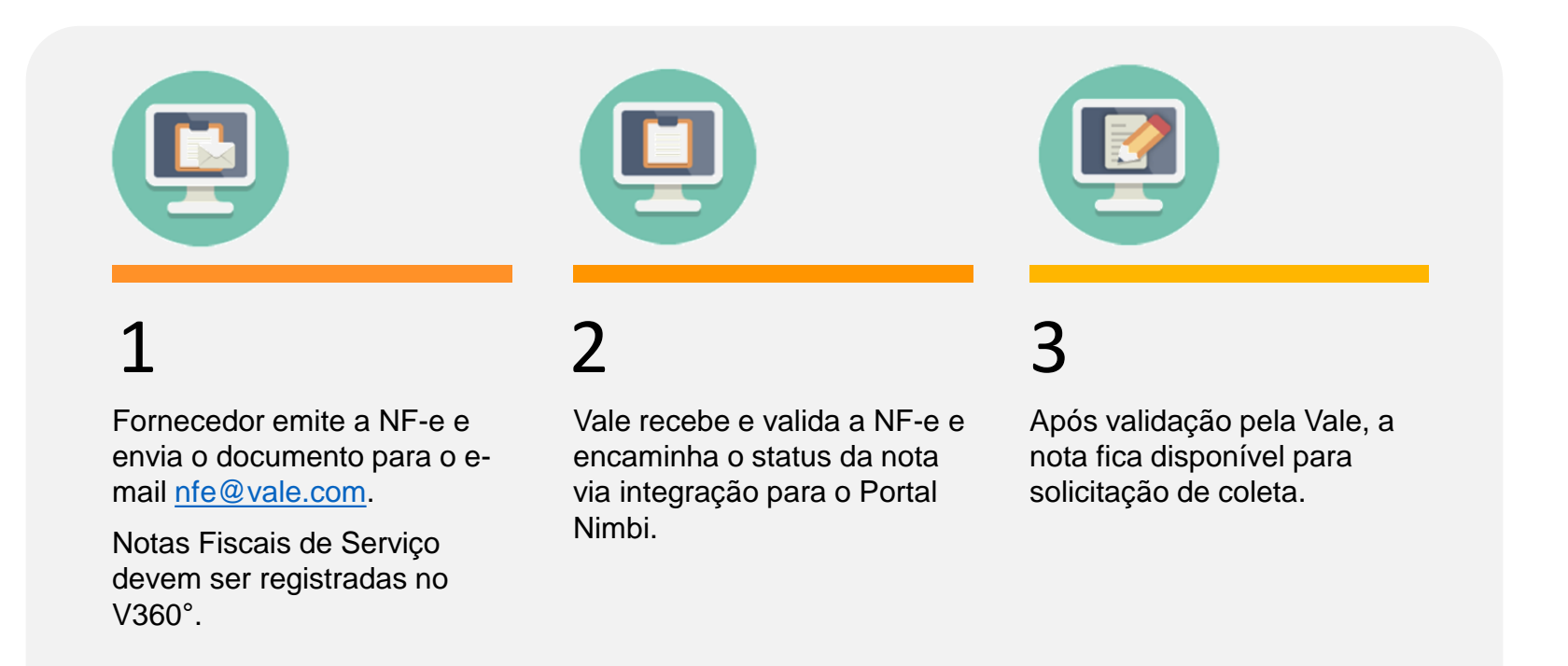

#### **IMPORTANTE!**

O fornecedor deverá seguir com a entrega do material apenas após o status "Validado" na Nota Fiscal.

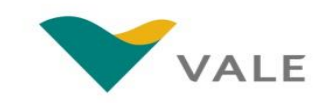

### **Como enviar a Nota Fiscal** XML

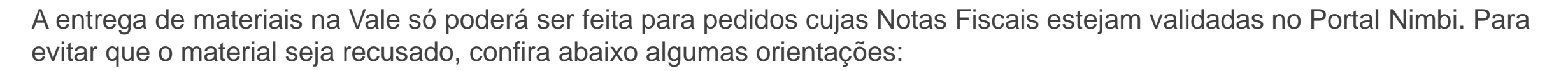

- Ao receber o pedido de compras, verifique se todas as informações estão corretas (CNPJs do emissor e do destinatário, NCM, origem do material, valor, unidade de medida e impostos). Caso haja algum dado incorreto, solicite o ajuste no V360°.
- Com as informações do pedido de compra corretas, o fornecedor deve emitir a nota fiscal com o número e as linhas do pedido preenchidos nos campos adequados do XML: o número do pedido deve constar na tag "<xPed>" e o número do item na tag "<nItemPed>".
- Para as operações de retorno de conserto/industrialização, além de informar as tags já mencionadas, deve-se informar a tag do XML com a chave de acesso da NF de saída VALE S/A.
- A Nota Fiscal (NF) emitida deve ser enviada para o e-mail: nfe@vale.com.

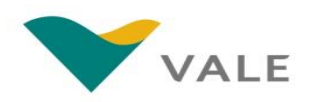

Para consultar as NF-e, siga os passos abaixo:

Clique em "Meu Histórico".

2

Em seguida "Notas Fiscais".

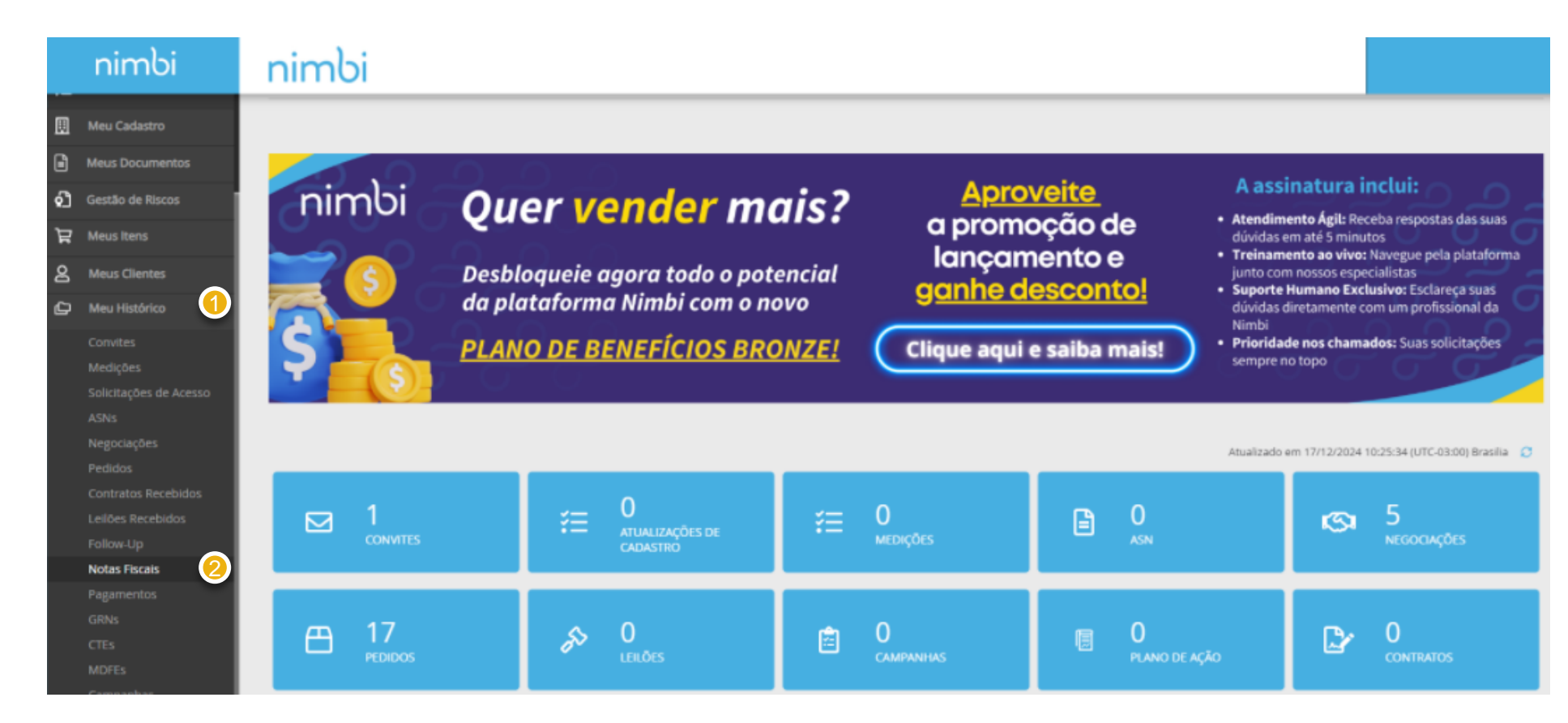

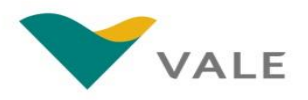

Após acessar o menu "Notas Fiscais", o Fornecedor será direcionado para a lista de notas fiscais.

O painel "*Minhas Notas*" exibe a lista com todas as notas (inclusive as NFS-e).

#### É possível efetuar uma busca por:

Chave de Acesso da NF-e;
CNPJ do comprador;
Número-série da NF-e, considerando apenas os dígitos anteriores ao hífen.

Ao inserir um dos critérios acima, apertar "Enter" ou clicar sobre a lupa.

Para qualquer ação o fornecedor será notificado via e-mail.

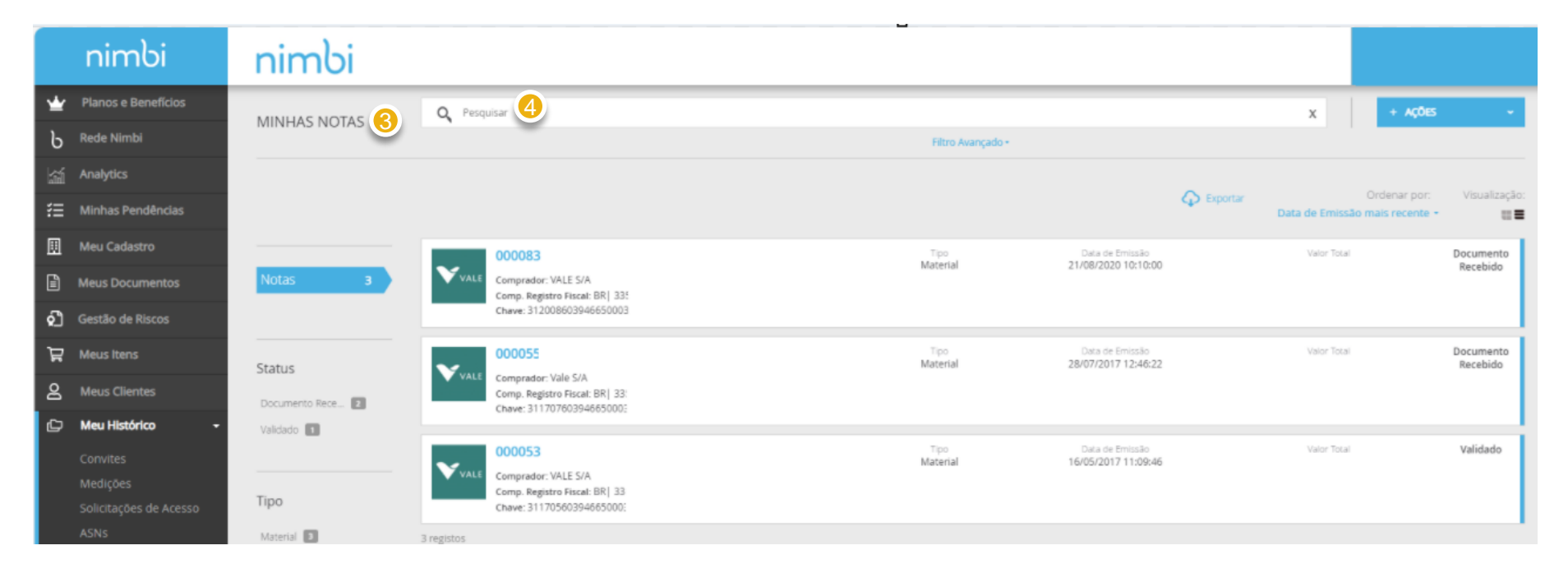

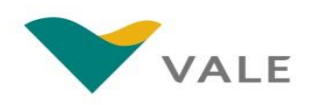

Após acessar o menu "Paga", o Fornecedor será direcionado para a lista de notas fiscais.

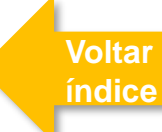

#### No filtro lateral é possível selecionar os documentos pelos status:

Documento Recebido:

Com divergência:

Rejeitado:

Validado:

Clique sobre o link no número do documento para visualizar as informações detalhadas.

|    | nimbi                  | nimbi            |                                                                     |                   |                                        |                               |                                              |
|----|------------------------|------------------|---------------------------------------------------------------------|-------------------|----------------------------------------|-------------------------------|----------------------------------------------|
| *  | Planos e Benefícios    |                  | Q Pesquisar                                                         |                   |                                        | x                             | + AÇÕES ~                                    |
| Ь  | Rede Nimbi             | MINHAS NOTAS     |                                                                     | Filtro Avançado - |                                        |                               |                                              |
|    | Analytics              |                  |                                                                     |                   |                                        | _                             |                                              |
| 钿  | Minhas Pendências      |                  |                                                                     |                   |                                        | C Exportar<br>Data de Emissão | Ordenar por: Visualização:<br>mais recente - |
|    | Meu Cadastro           |                  | 000083                                                              | Tipo              | Data de Emissão                        | Valor Total                   | Documento                                    |
| Ē  | Meus Documentos        | Notas 3          | VALE Comprador: VALE S/A<br>Comp. Registro Fiscal: BR  335          | Material          | 21/08/2020 10:10:00                    |                               | Recebido                                     |
| ଶ୍ | Gestão de Riscos       |                  | Chave: 312008603946650003                                           |                   |                                        |                               |                                              |
| Ä  | Meus Itens             | Status 6         | 000055                                                              | Tipo<br>Material  | Data de Emissão<br>28/07/2017 12:46:22 | Valor Total                   | Documento<br>Recebido                        |
| 2  | Meus Clientes          | Documento Rece 2 | VALE Comprador: Vale S/A<br>Comp. Registro Fiscal: BR  33:          |                   |                                        |                               |                                              |
| Ð  | Meu Histórico 🔸        | Validado 1       | Chave: 311707003940050002                                           |                   |                                        |                               |                                              |
|    | Convites<br>Medições   |                  | 000053<br>VALE Compredor: VALE S/A<br>Comp. Partietro Ereck: RPI 33 | Tipo<br>Material  | Data de Emissão<br>16/05/2017 11:09:46 | Valor Total                   | Validado                                     |
|    | Solicitações de Acesso | Тіро             | Chave: 31170560394665000:                                           |                   |                                        |                               |                                              |
|    | ASNs                   | Material 3       | 3 registos                                                          |                   |                                        |                               |                                              |

#### **IMPORTANTE!**

Não haverá alteração de status para NFS-e. O fornecedor sempre visualizará o status "Documento Recebido".

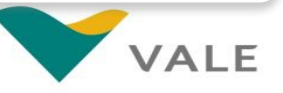

Em seguida, será exibida a tela "Nota Fiscal Eletrônica" para apresentação das informações detalhadas da nota.

#### No canto superior direito, será exibido o status da NF-e/NFS-e.

- No Painel Geral são exibidos os dados de cabeçalho da NF-e/NFS-e.
- No quadro cinza no canto direito superior do painel Geral, é exibido o número da série da NF-e/NFS-e.
- Será possível efetuar o download do XML da NF-e/NFS-e. Para isto, clique no link de download.
- No campo "Chave" será exibido o número da Chave de acesso da nota.
- No campo "Valor Total da NF-e" será exibido o valor total da nota fiscal (inclusive para NFS-e).
- O tipo de nota será informado no campo "Tipo" entre as opções:
   Material
  - Serviço

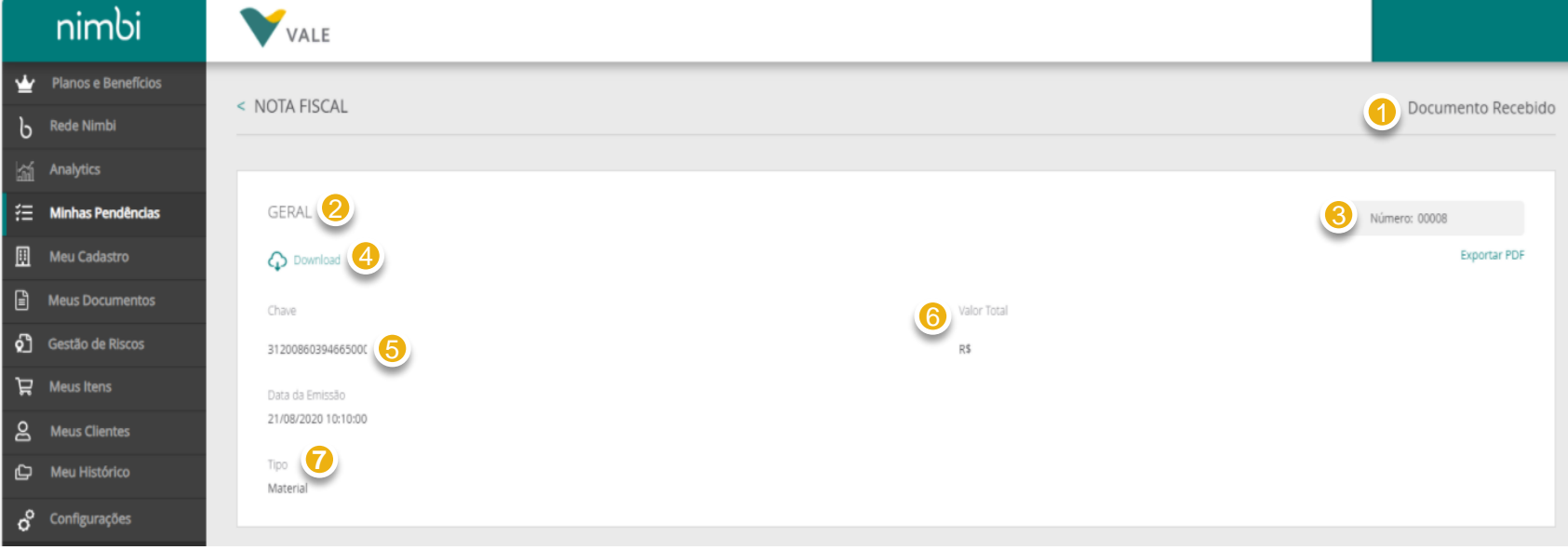

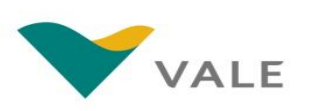

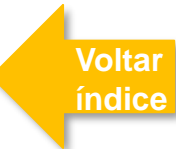

Em seguida, será exibida a tela "Nota Fiscal Eletrônica" para apresentação das informações detalhadas da nota.

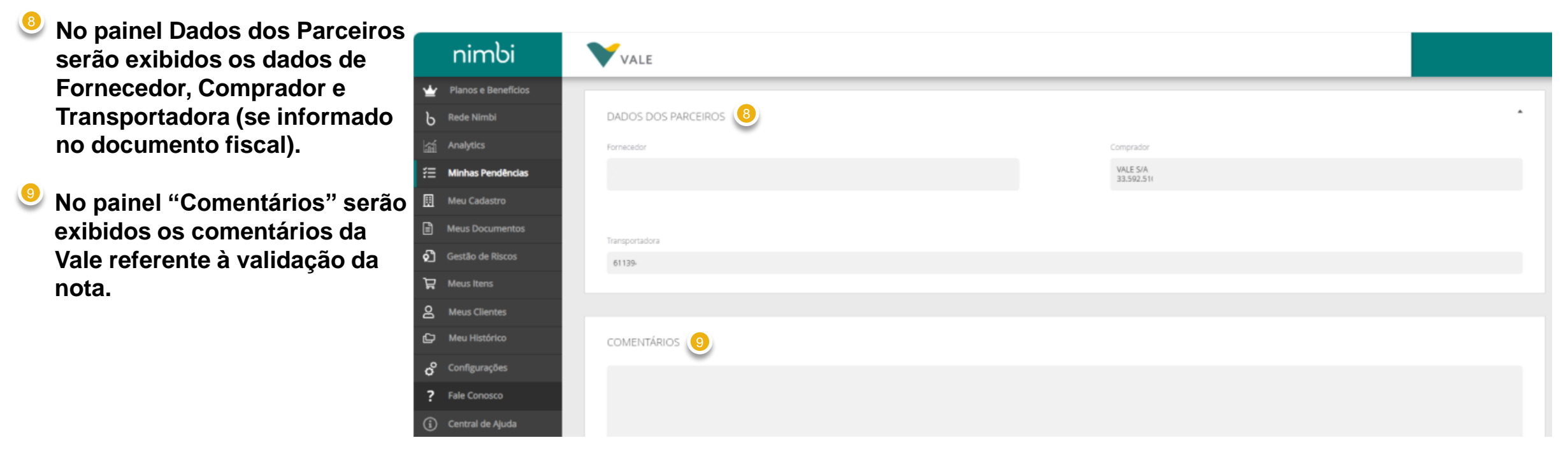

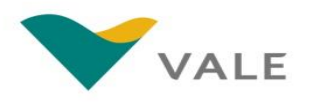

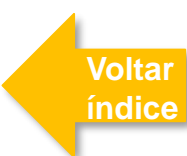

Em seguida, será exibida a tela "Nota Fiscal Eletrônica" para apresentação das informações detalhadas da nota.

- Em "Documentos Relacionados" será exibido o número do pedido se este for informado na emissão da NF-e/NFS-e.
- Em "Acompanhamento" serão exibidas as atualizações da NF-e/NFS-e. Utilize a seta destacada para expandir ou minimizar este quadro.

|             | nimbi               | VALE         |
|-------------|---------------------|--------------|
| ≝           | Planos e Benefícios | COMENTÁRIOS  |
| Ե           | Rede Nimbi          | CONNENTARIOS |
|             | Analytics           |              |
| 絙           | Minhas Pendências   |              |
| Ø           | Meu Cadastro        |              |
|             | Meus Documentos     |              |
| പ           | Gestão de Riscos    |              |
| Ä           | Meus Itens          |              |
| 8           | Meus Clientes       |              |
| ¢           | Meu Histórico       |              |
| °           | Configurações       | Código ERP   |
| ً           | Fale Conosco        | 45033        |
| <b>(i</b> ) | Central de Ajuda    |              |
|             |                     |              |
|             |                     |              |

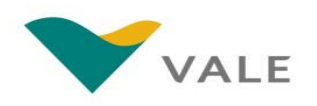

## Validação da Nota Fiscal

#### Status da NF-e – Documento Recebido

Para as atualizações na NF-e, o status do documento é atualizado no portal.

#### **IMPORTANTE!**

ou "Rejeitado".

Não haverá alteração de status para NFS-e. O fornecedor sempre visualizará o status "Documento Recebido".

Quando a Vale confirmar o recebimento do arquivo XML

"Documento recebido".

Nf-e será atualizada para

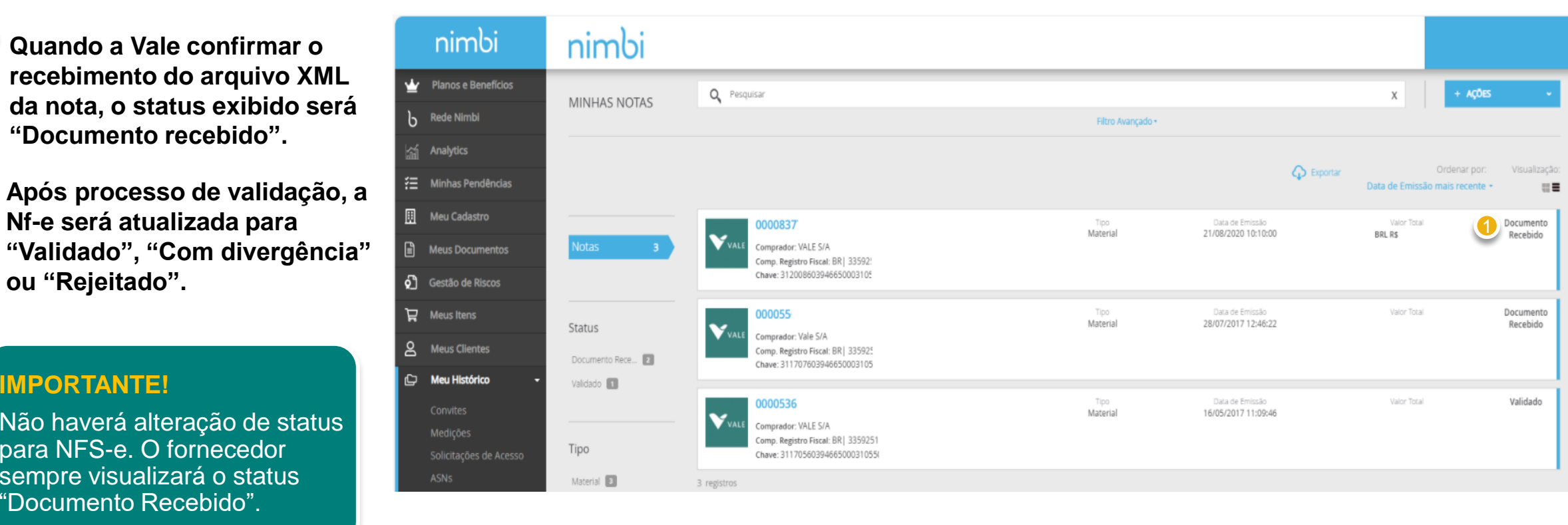

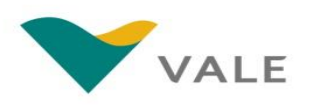

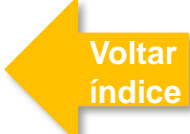

### IMPORTANTE

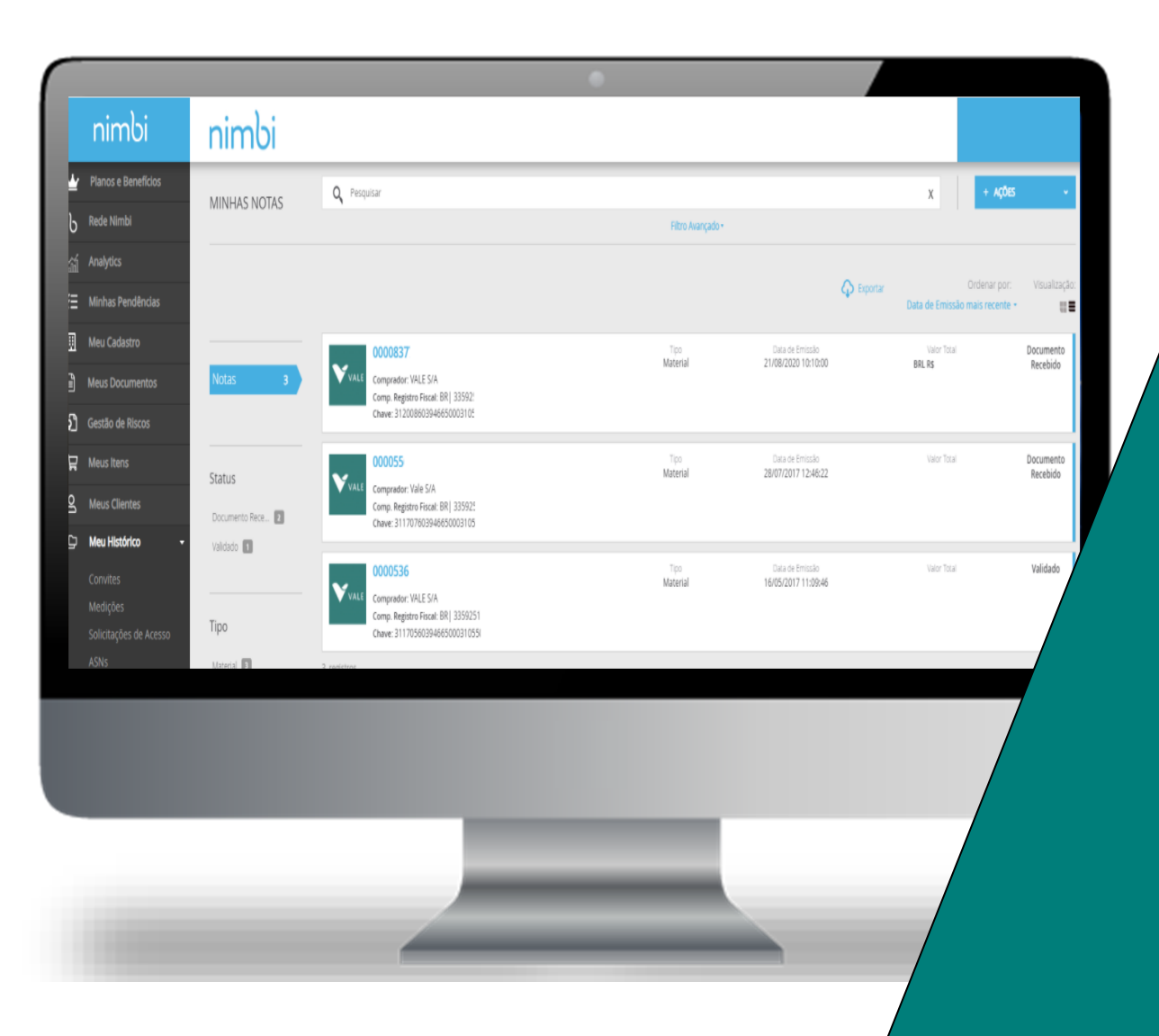

Após o status de "Documento Recebido", a NF-e pode levar até 3 horas para que seja atualizada no portal Nimbi. Caso o status não mude para "Validado", "Em divergência" ou "Rejeitado" o fornecedor deverá entrar em contato com o nosso suporte pelo telefone 0800 047 4242. Voltar

Não haverá alteração de status para NFS-e. O fornecedor sempre visualizará o status "Documento Recebido".

## Validação da Nota Fiscal

#### Status da NF-e – Com Divergência

Para as atualizações na NF-e, o status do documento é atualizado no portal.

- Caso seja identificada alguma inconsistência entre o XML enviado e o pedido durante o processo de validação, o status retornado para o portal será "Com divergência".
- Para visualizar os detalhes da divergência e informações adicionais para tratativa da NF-e, clique sobre o link no número do documento.

| Notas 22                                  | 000025 2<br>comprador: VALE S.A. 052780<br>comp. Registro Fiscal: BR  33592510000820<br>chave: 15170557029431004608550.                                                                             | Série<br>059<br>Tipo<br>Material | Data de Emissão<br>25/10/2017 15:37:23 | Valor Total | Com<br>Divergência    |
|-------------------------------------------|----------------------------------------------------------------------------------------------------|----------------------------------|----------------------------------------|-------------|-----------------------|
| tatus<br>Documento Rece 17<br>Rejeltado 🔹 | VALE         000025           Comprador: VALE S.A. 049070         000025           Comp. Registro Fiscal: BR  33592510037074         000025           Chave: 15170557029431004608550         000025 | Série<br>059<br>Tipo<br>Material | Data de Emissão<br>25/10/2017 13:44:53 | Valor Total | Rejeitado             |
| om Divergência 🔳                          | VALE 0000240<br>Comprador: SALOBO METAIS S.A. 063358<br>Comp. Registro Fiscal: BR  33931478000275<br>Chave: 15170157029431004608550.                                                                | Série<br>059<br>Tipo<br>Material | Data de Emissão<br>30/01/2017 09:34:26 | Valor Total | Documento<br>Recebido |
| aterial 22                                | VALE         0000024           Comprador: VALE S.A. 049070           Comp. Registro Fiscal: BR  33592510037074           Chave: 15170157029431004608551                                             | Série<br>059<br>Tipo<br>Material | Data de Emissão<br>27/01/2017 18:26:11 | Valor Total | Documento<br>Recebido |
|                                           | 00002402                                                                                                    | Série<br>059                     | Data de Emissão<br>27/01/2017 18:26:11 | Valor Total | Documento<br>Recebido |

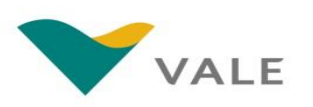

Voltar índice

## Validação da Nota Fiscal

### Status da NF-e – Com Divergência

O fornecedor será direcionado para a tela da nota.

| 3 | O status atualizado estará   |
|---|------------------------------|
|   | disponível no canto superior |

No painel "Comentários" será possível visualizar os detalhes da divergência e informações adicionais para tratativa da NF-e.

| á<br>erior.                                                                            | < NOTA FISCAL                                                                                                    | 3 Com Divergência                                                                                                    |
|----------------------------------------------------------------------------------------|----------------------------------------------------------------------------------------------------|----------------------------------------------------------------------------------------------------|
|                                                                                        | GERAL                                                                                                    | Número: 000025170-059<br>Exportar PDF                                                                                                    |
| e<br>ara                                                                               | Chave         Valor Total           15170557029431004608550590000251701193233930         R\$ 6.773,70                                                                                                    |                                                                                                    |
| COME                                                                                   | NTÁRIOS 4                                                                                                    |                                                                                                    |
| Comer<br>Prezace<br>imped<br>https://<br>Regula<br>15170<br>*Desti<br>obriga<br>Fornee | tários do comprador<br>o fornecedor, A Nota Fiscal Eletrônica (NF-e) de número 000025170 – 59 emitida em 25.10.2017 apresentou DIVERGÊNCIA: Exibir a n<br>rá a entrada do material na Vale e pagamento da NF. Para prosseguirmos com o registro da NF, é necessário abrir um chamado segu<br>(valeglobalservices.com/ escolhendo a ferramenta Service Center. 2. Selecionar a opção: SAC – Recebimento Fiscal, 3. Abrir um Novo<br>rizar XML com Divergência. 4. Inserir no chamado as informações abaixo: *Nome da divergência (informada acima): *Chave de acess<br>557029431004608550590000251701193233930 *Pedido: (Deixar em branco) *Emissor do XML: ATLAS COPCO BRASIL LTDA *CNPJ do<br>natário do XML: VALE S.A. 052780 *CNPJ do destinatário da NF-e: 33592510000820 *Frete por conta do Emitente ou Destinatário: (De<br>córias para abertura do chamado. Em caso de dúvidas, acesse o site: www.vale.com/fornecedores, clique no Portal do Fornecedor Va<br>edor. | nensagem do GRC Essa divergência<br>Jindo os passos abaixo: 1. Acessar o link:<br>Chamado, selecionando o tipo:<br>so:<br>emissor da NF-e: 57029431004608<br>ixar em branco) *Informações<br>ale e baixe o manual de Navegação Perfil |

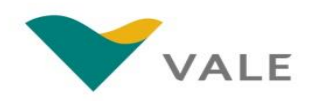

### IMPORTANTE

|                                        | •                                                                                                    |                 |
|----------------------------------------|----------------------------------------------------------------------------------------------------|-----------------|
| < NOTA FISCAL                          |                                                                                                    | Com Divergência |
|                                        |                                                                                                    |                 |
| GERAL                                  |                                                                                                    | Número:         |
| C Download                             |                                                                                                    | Exportar PDF    |
| Chave                                  | Valor Total                                                                                                    |                 |
| 151705570294                           | RS                                                                                                    |                 |
| Data da Emissão<br>25/10/2017 15:37:23 |                                                                                                    |                 |
| Tipo<br>Material                       |                                                                                                    | /               |
|                                        |                                                                                                    |                 |
|                                        |                                                                                                    |                 |
|                                        |                                                                                                    |                 |
|                                        | the second second second second second second second second second second second second second second second se |                 |
|                                        |                                                                                                    |                 |
|                                        |                                                                                                    |                 |
|                                        |                                                                                                    |                 |

Caso o status esteja "com Divergência" o detalhamento do erro com a ação do fornecedor estará no campo "Comentários".

Para as NF-e com divergência, o fornecedor deverá abrir o chamado "Regularizar XML com divergência" no V360° para que o problema seja analisado e resolvido.

## Validação da Nota Fiscal

### Status da NF-e – Rejeitado

Para as atualizações na NF-e, o status do documento é atualizado no portal.

- Caso o documento de XML apresente alguma inconformidade passível de rejeição pela Vale, o status exibido será "Rejeitado".
- Para visualizar os detalhes da rejeição da NF-e, clique sobre o link no número do documento.

| Notas 22                                                 | VALE         000025           Comprador: VALE S.A. 052780         Comp. Registro Fiscal: BR  33592510000820           Chave: 15170557029431004608550         Chave: 15170557029431004608550 | Série<br>059<br>Tipo<br>Material | Data de Emissão<br>25/10/2017 15:37:23 | Valor Total | Com<br>Divergência    |
|----------------------------------------------------------|----------------------------------------------------------------------------------------------------|----------------------------------|----------------------------------------|-------------|-----------------------|
| Status<br>Documento Rece 17<br>Rejeitado 🔹<br>Validado 💶 | 0000025         O           Comprador: VALE S.A. 049070         Comp. Registro Fiscal: BR  33592510037074           Chave: 15170557029431004608550         Chave: 15170557029431004608550   | Série<br>059<br>Tipo<br>Material | Data de Emissão<br>25/10/2017 13:44:53 | Valor Total | Rejeitado             |
| Com Divergência 🔳                                        | Comprador: SALOBO METAIS S.A. 063358<br>Comp. Registro Fiscal: BR  33931478000275<br>Chave: 15170157029431004608550                                                                         | Série<br>059<br>Tipo<br>Material | Data de Emissão<br>30/01/2017 09:34:26 | Valor Total | Documento<br>Recebido |
| po<br>laterial                                           | VALE         0000024           Comprador: VALE S.A. 049070         0           Comp. Registro Fiscal: BR  33592510037074         0           Chave: 15170157029431004608551         0       | Série<br>059<br>Tipo<br>Material | Data de Emissão<br>27/01/2017 18:26:11 | Valor Total | Documento<br>Recebido |
|                                                          | 00002402<br>VALE comprador: VALE S.A. 049070                                                                                                    | Série<br>059<br>Tipo             | Data de Emissão<br>27/01/2017 18:26:11 | Valor Total | Documento<br>Recebido |

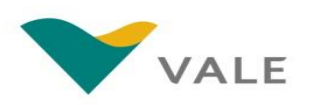

Voltar índice

## Validação da Nota Fiscal

### Status da NF-e – Rejeitado

O fornecedor será direcionado para a tela da nota.

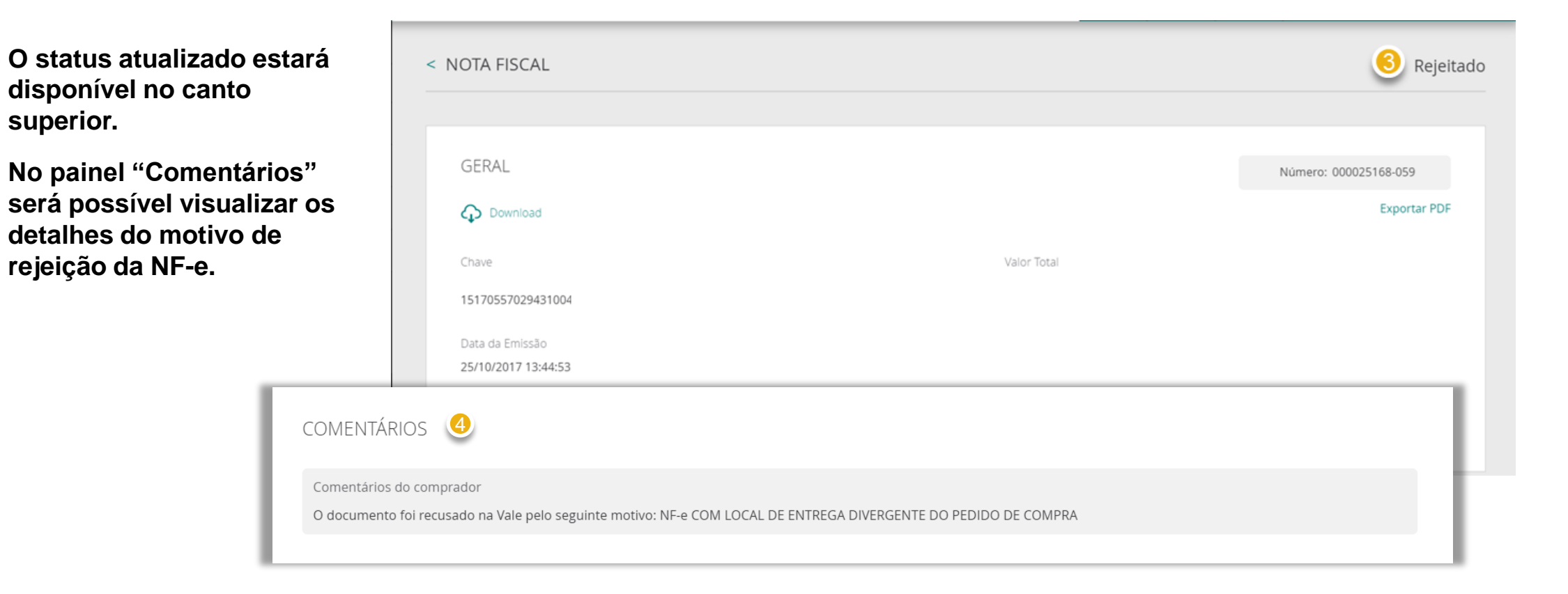

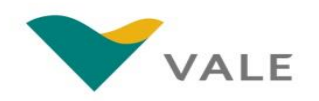

### IMPORTANTE

|     |                     | • |             |      |
|-----|---------------------|---|-------------|------|
| < 1 |                     |   |             |      |
|     |                     |   |             |      |
|     |                     |   |             |      |
|     |                     |   |             |      |
|     | GERAL               |   |             | Núme |
|     | Ownload             |   |             |      |
|     |                     |   |             |      |
|     | Chave               |   | Valor Total |      |
|     | 15170557029431004   |   |             |      |
|     | Data da Emissão     |   |             |      |
|     | 25/10/2017 13:44:53 |   |             |      |
|     | Tipo                |   |             |      |
|     | Material            |   |             |      |
|     |                     |   |             |      |

fornecedor estará no campo "Comentários". O fornecedor deverá verificar a mensagem com o detalhamento do erro e conferir todos os campos do

Caso o status esteja "Rejeitado" o

detalhamento do erro com a ação do

Voltar

mensagem com o detalhamento do erro e conferir todos os campos do pedido de compras antes de reemitir uma nova NF-e. O XML será rejeitado todas as vezes que o fornecedor emitir o XML ignorando as informações do pedido de compras recebido.

## Validação da Nota Fiscal

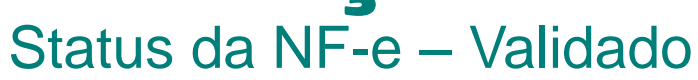

Para as atualizações na NF-e, o status do documento é atualizado no portal.

- Caso o XML da NF-e estiver de acordo com o documento pedido durante o processo de validação, o status exibido será "Validado".
- Olique sobre o link no número do documento para visualizar as informações detalhadas.

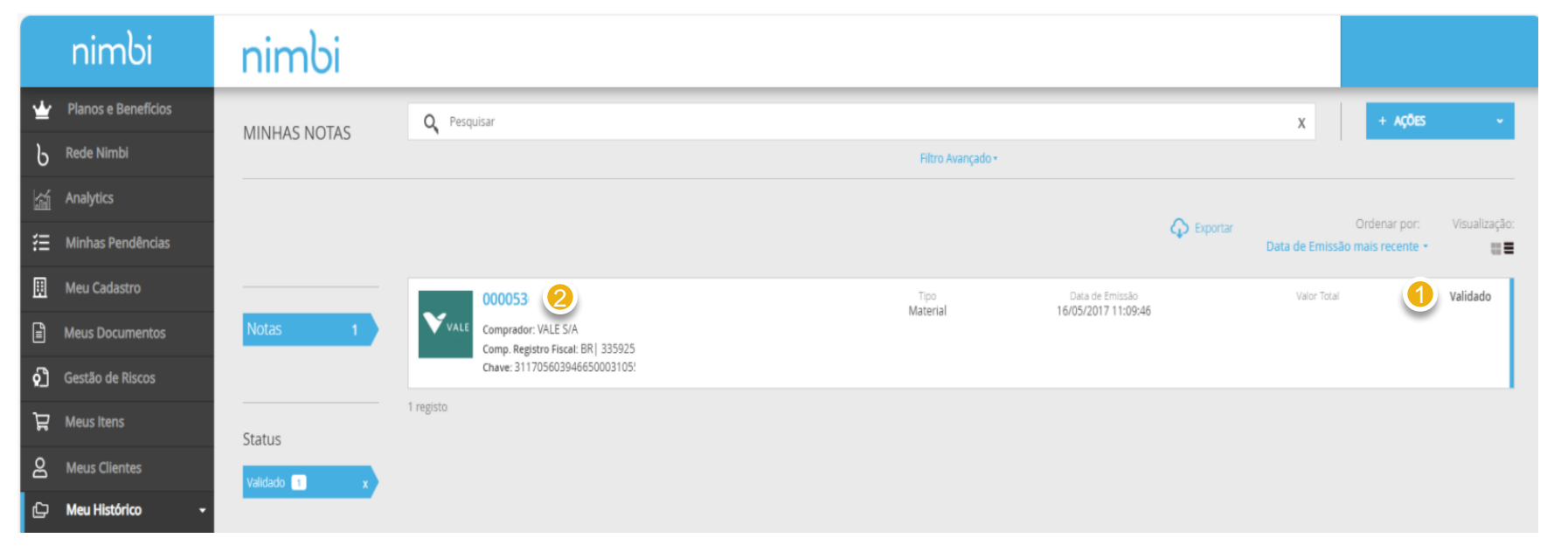

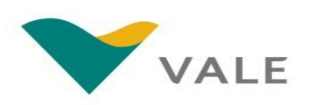

Voltar índice

## Validação da Nota Fiscal

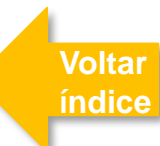

### Status da NF-e – Validado

O fornecedor será direcionado para a tela da nota.

- O status atualizado estará disponível no canto superior.
- No painel "Comentários" será possível visualizar os comentários da Vale referente à validação da nota.

|                                        | < NOTA FISCAL                               |                           |                           |                       |
|----------------------------------------|---------------------------------------------|---------------------------|---------------------------|-----------------------|
|                                        |                                             |                           |                           |                       |
|                                        | GERAL                                       |                           |                           | Número: 000022071-059 |
|                                        | Download                                    |                           |                           | Exportar PDF          |
|                                        | Chave                                       |                           | Valor Total               |                       |
|                                        | 151607570294310046085505900002207           | 11572588803               | R\$ 425,11                |                       |
|                                        | Data da Emissão<br>05/07/2016 13:59:21      |                           |                           |                       |
| COMENTÁRIOS                            | 5 🕘                                         |                           |                           |                       |
| Comentários do c                       | omprador                                    |                           |                           |                       |
| A Nota Fiscal Eletr                    | ônica (NF-e) de número 0000220 <sup>°</sup> | emitida em 05.07.2016 foi | ACEITA pelo destinatário! |                       |
| Chave de acesso:                       | 1516075702943                               |                           |                           |                       |
| Emissor do XML:<br>CNPJ do emissor     | da NF-e:                                    |                           |                           |                       |
| Destinatário do X<br>CNPJ do destinatá | ML: VALE S.A.<br>ário da NF-e:              |                           |                           |                       |
|                                        |                                             |                           |                           |                       |

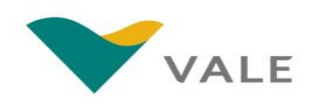

### Validação da Nota Fiscal Status da NF-e

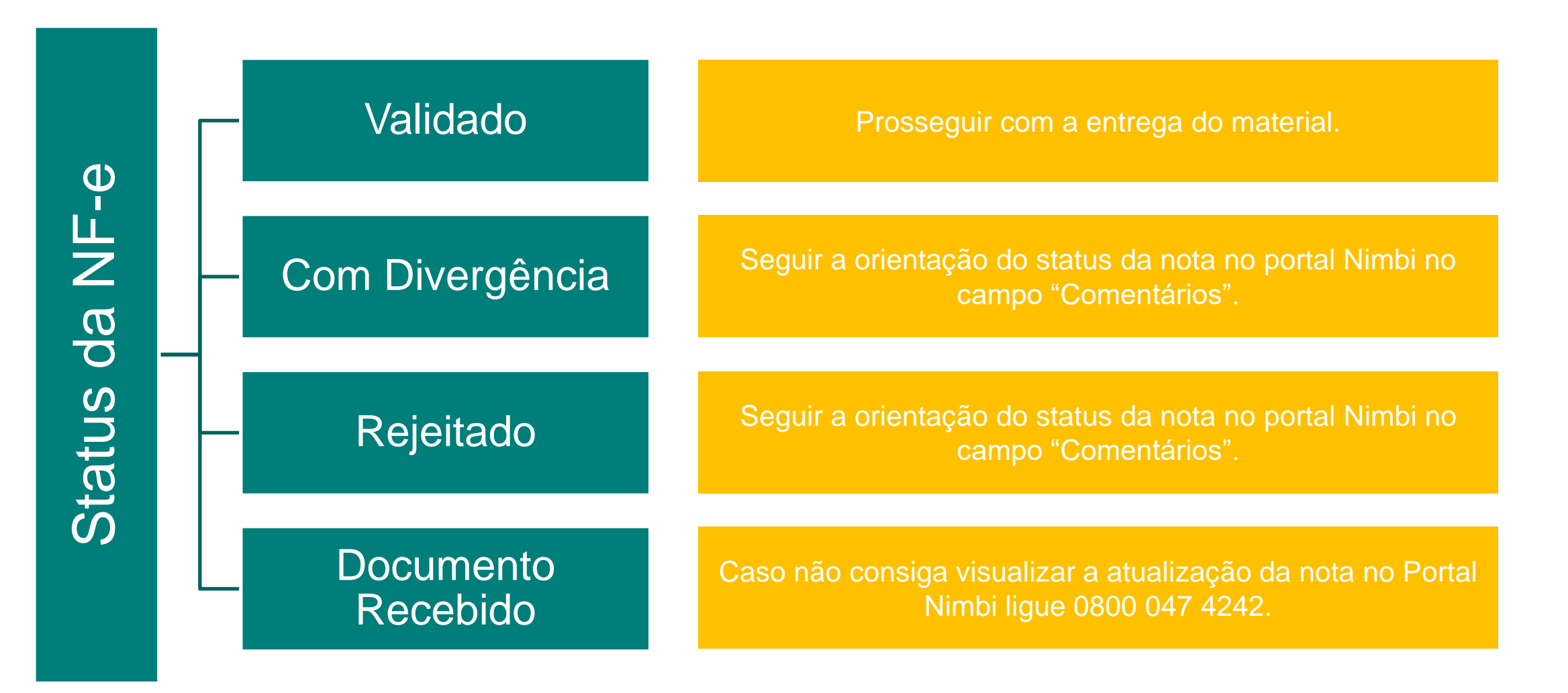

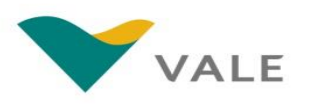

Voltar

índice

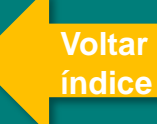

## MÓDULO PAGA PAGAMENTO

### **Módulo Paga** O processo – Pagamento

O módulo Paga suportará o processo de Pagamento da Vale. Neste módulo os fornecedores poderão consultar os status dos pagamentos.

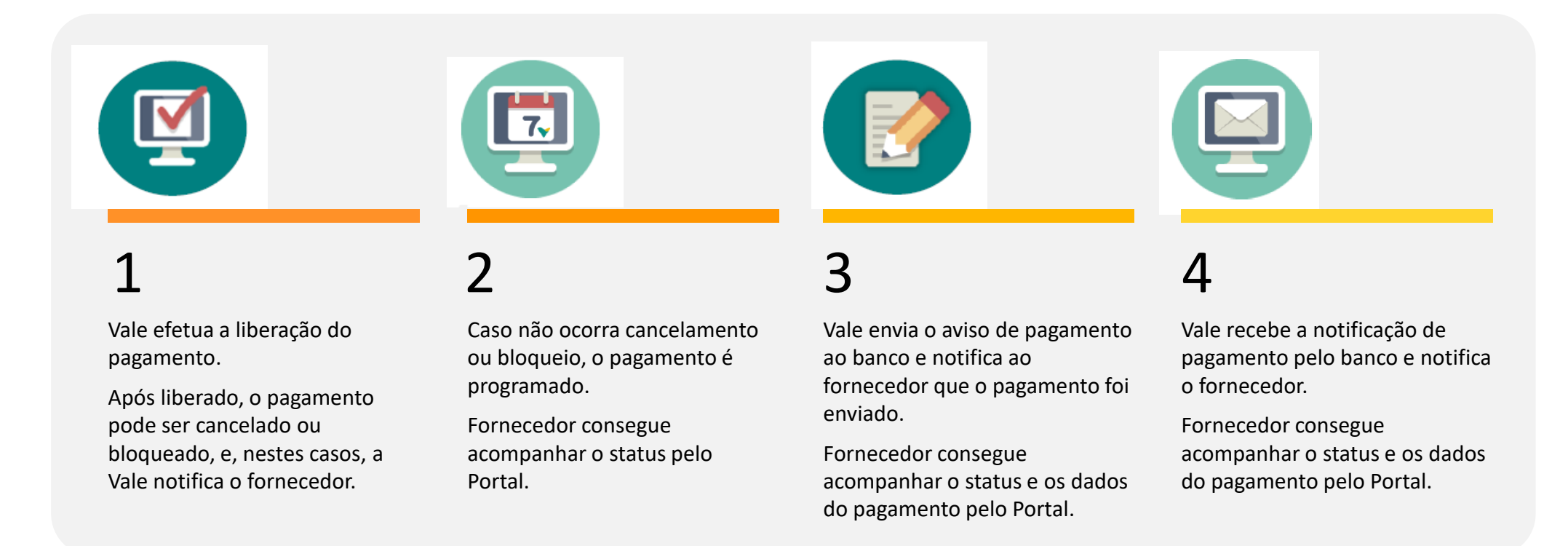

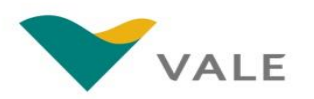

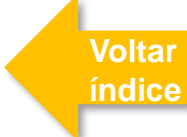

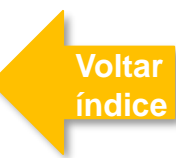

#### Consulta dos pagamentos

Para consultar os Pagamentos, siga os passos abaixo:

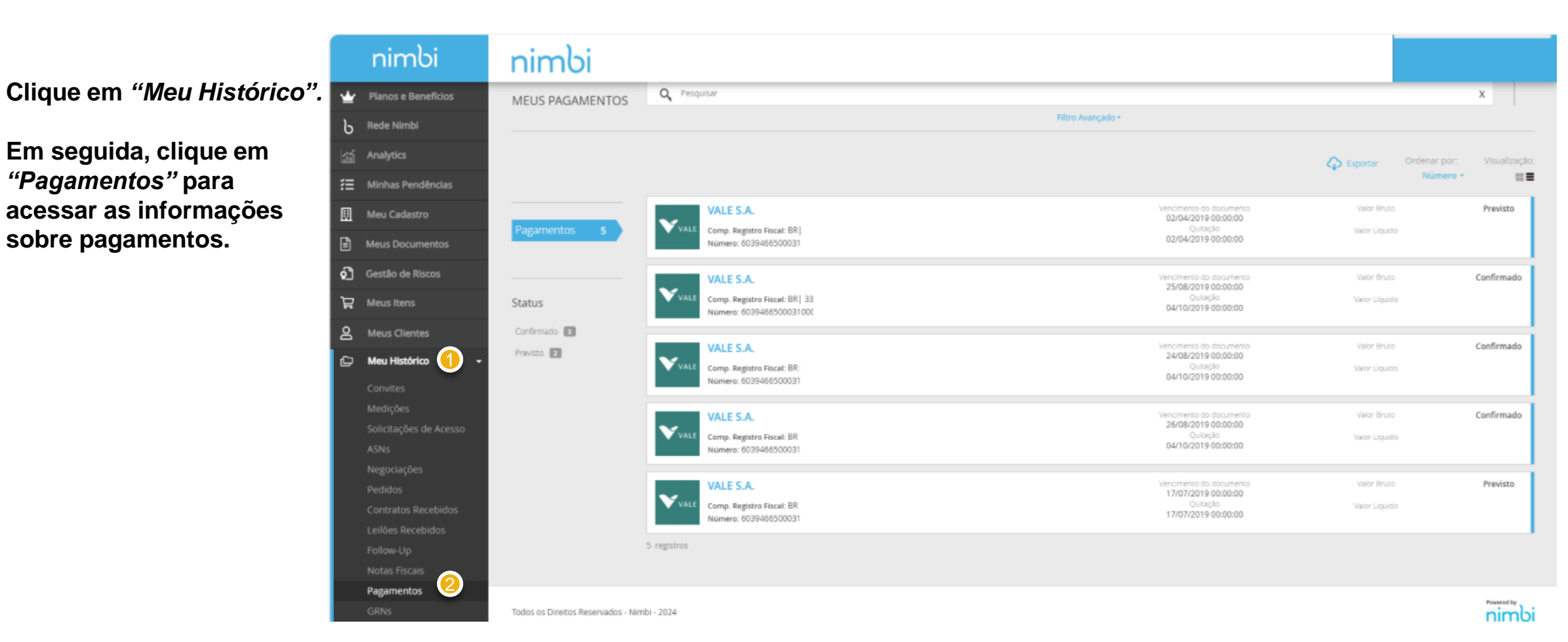

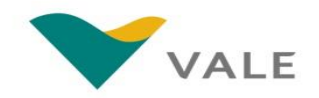

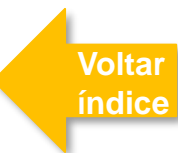

#### Consulta dos pagamentos

O Fornecedor será direcionado para a lista de pagamentos.

#### O fornecedor poderá efetuar a busca por:

- Número do Pagamento
- Nome do Fornecedor
- Comprador
- CNPJ do Fornecedor
- Autenticação bancária (apenas para Pagamentos confirmados).
- Será possível também realizar o filtro por Status:
  - Previsto: Pagamento inserido no sistema e aguardando tratamento.
  - Programado: Pagamento validado pela Vale.
  - Agendado: Dados de pagamento enviados para o banco.
  - Confirmado: Data de pagamento confirmada pelo banco.
  - **Cancelado:** Pagamento cancelado.
  - Bloqueado: Pagamento bloqueado.

| nimbi                                    | nimbi           |                                                                                                    |                                                |                     |                      |
|------------------------------------------|-----------------|----------------------------------------------------------------------------------------------------|------------------------------------------------|---------------------|----------------------|
| Planos e Beneficios                      | MEUS PAGAMENTOS | Q Pesquisar 1                                                                                                    |                                                |                     | x                    |
| Rede Nimbi                               |                 | Ŭ                                                                                                    | Filtro Avançado •                              |                     |                      |
| Analytics                                |                 |                                                                                                    |                                                | Conternation Ordena | r por: Visualização: |
| Minhas Pendências                        |                 |                                                                                                    |                                                | Nù                  | mero • 📖 🔳           |
| Meu Cadastro                             |                 | VALE S.A.                                                                                                    | Vencmento do documento<br>02/04/2019 00:00:00  | Valor Bruto         | Previsto             |
| Meus Documentos                          | Pagamentos 5    | VALE Comp. Registro Fiscal: BR<br>Número: 6039466500031                                                                                                    | Quistable<br>02/04/2019 00:00:00               | Mailor Liquido      |                      |
| Gestão de Riscos                         |                 | VALE S.A.                                                                                                    | Venomento do documento<br>paras parte portenzo | Valor Bruto         | Confirmado           |
| Meus Itens                               | Status 🙎        | VALE Comp. Registro Fiscel: BR  33<br>Número: 6039466500031000                                                                                                    | Quickaba<br>Quickaba<br>04/10/2019 00:00:00    | Valor Liquido       |                      |
| Meus Clientes                            | Confirmado      | VALESA                                                                                                    | Vencmento do documento                         | Valor Bruto         | Confirmado           |
| Meu Histórico 🚽                          | Previsto 2      | VALE Comp. Registro Fiscal: BR                                                                                                    | 24/08/2019.00:00<br>Quitação                   | Valor Litguido      |                      |
| Convites                                 |                 | Número: 6039466500031                                                                                                    | 04/10/2019 00:00:00                            |                     |                      |
| Medições                                 |                 | VALE S.A.                                                                                                    | Vencimento do documento                        | Valor Bruto         | Confirmado           |
| Solicitações de Acesso                   |                 | VALE Comp. Registro Fiscal: BR                                                                                                    | Quitação<br>Quitação<br>04/10/2019 00:00:00    | Vator Litpuido      |                      |
| Negociações                              |                 | reading statement in the statement in the statement in the statement is statement in the statement in the statement in the statement is statement in the statement in the statement in the statement is statement in the statement in the statement in the statement is statement in the statement in the statement is statement in the statement in the statement in the statement is statement in the statement in the statement in the statement is statement in the statement in the statement in the statement is statement in the statement in the statement is statement in the statement in the statement in the statement is statement in the statement in the statement in the statement is statement in the statement in the statement in the statement is statement in the statement in the statement in the statement in the statement in the statement in the statement is statement in the statement in the statement in the statement is statement in the statement in the sta |                                                |                     |                      |
| Pedidos                                  |                 | VALE S.A.                                                                                                    | Vencmento do documento<br>12/07/2019 0.0:00:00 | Valor Brute         | Previsto             |
| Contratos Recebidos<br>Leilões Recebidos |                 | VALE Comp. Registro Fiscal: BR<br>Número: 6039466500031                                                                                                    | Quitação<br>17/07/2019 00:00:00                | Valor Uquido        |                      |

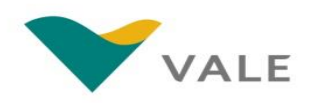

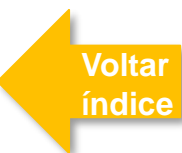

#### Consulta dos pagamentos

O Fornecedor poderá gerar um relatório com as informações dos pagamentos.

- Para gerar um relatório com as informações dos pagamentos que estiverem exibidos na lista, clique em "Exportar".
- Selecione os campos que deseja exportar para uma planilha em excel.
- Olique em "Avançar" e será exibida uma prévia do relatório.

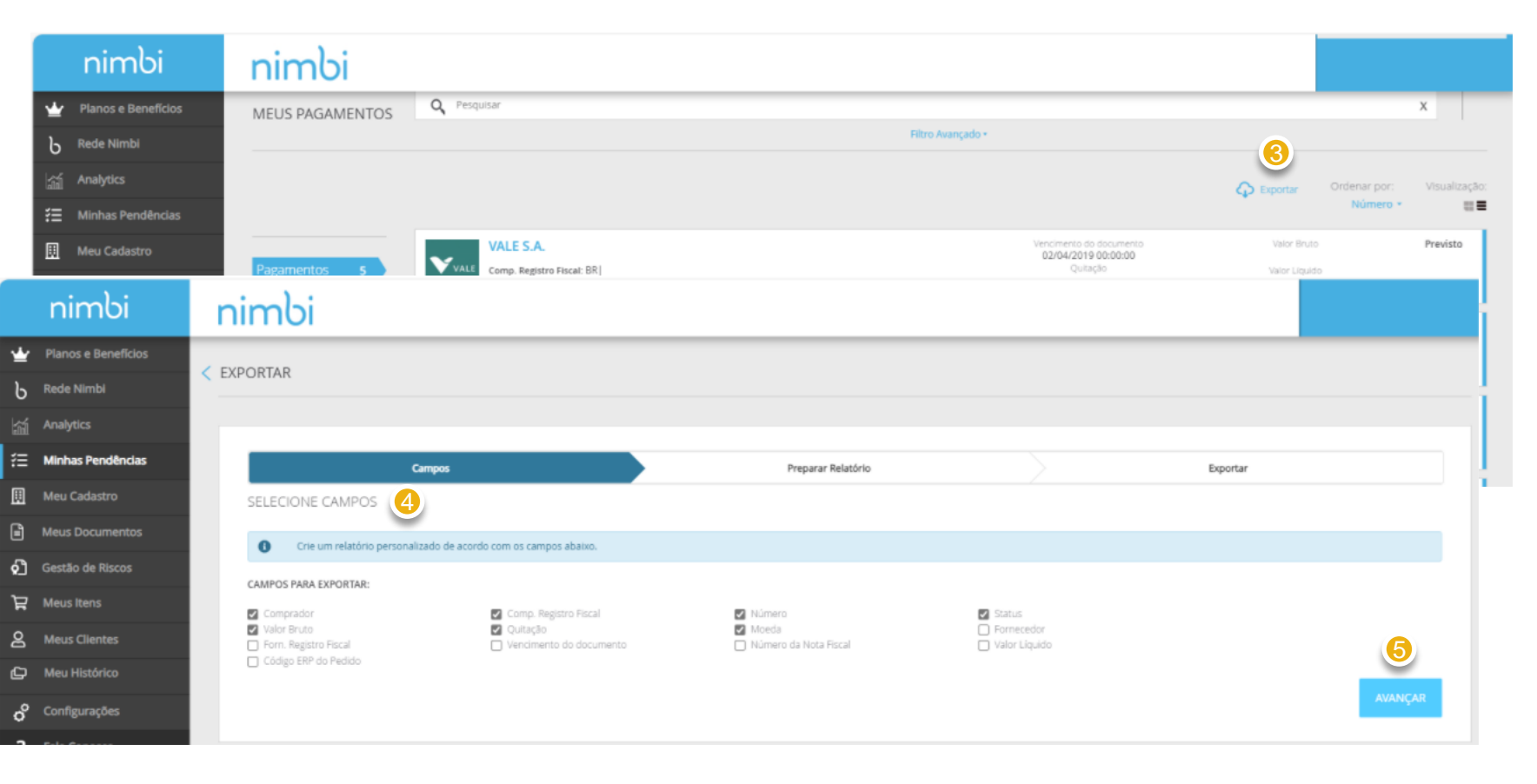

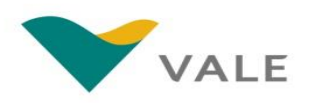

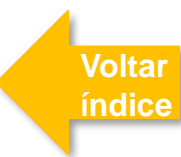

#### Consulta dos pagamentos

O Fornecedor poderá gerar um relatório com as informações dos pagamentos.

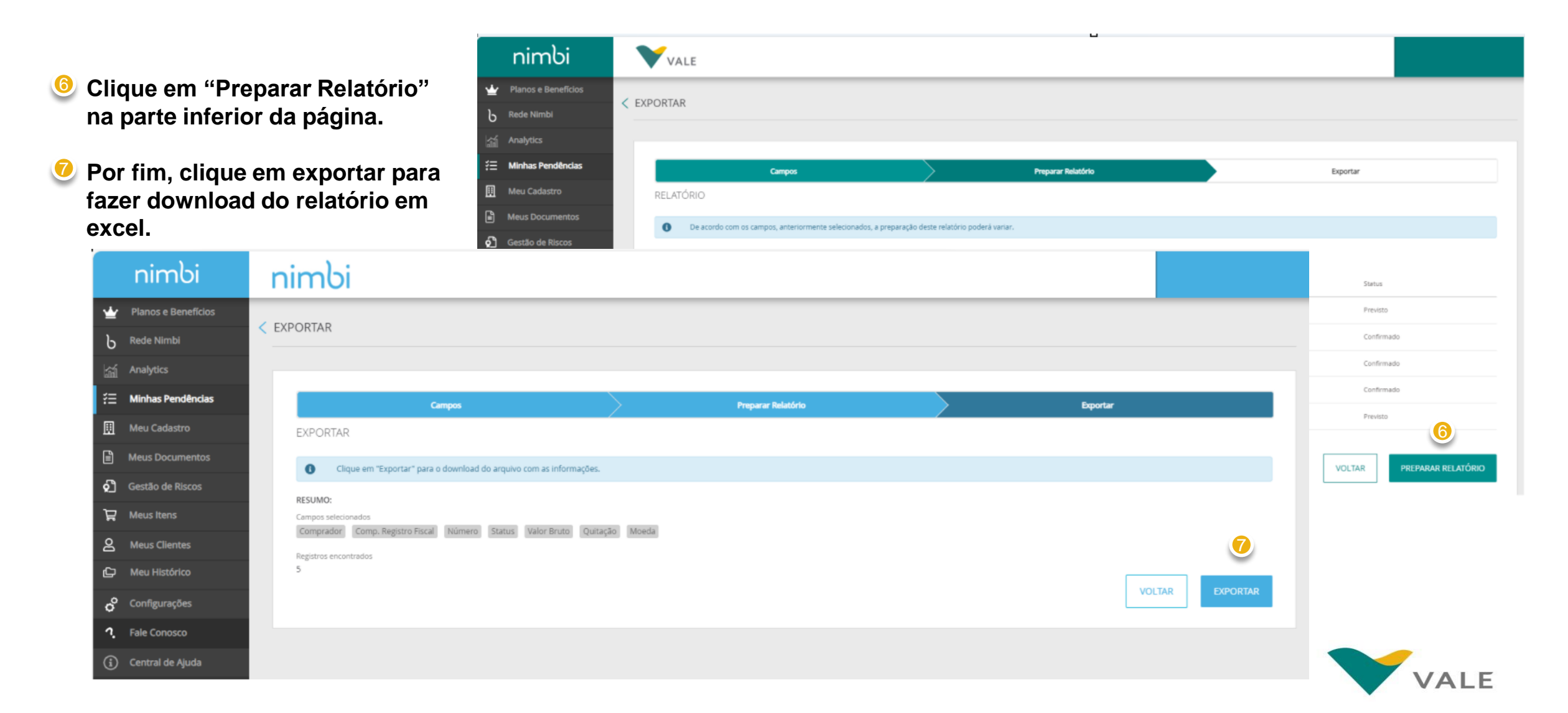

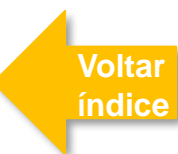

#### Consulta dos pagamentos

O Fornecedor poderá consultar os detalhes de um pagamento.

Para visualizar o detalhe do documento, clique no pagamento de interesse.

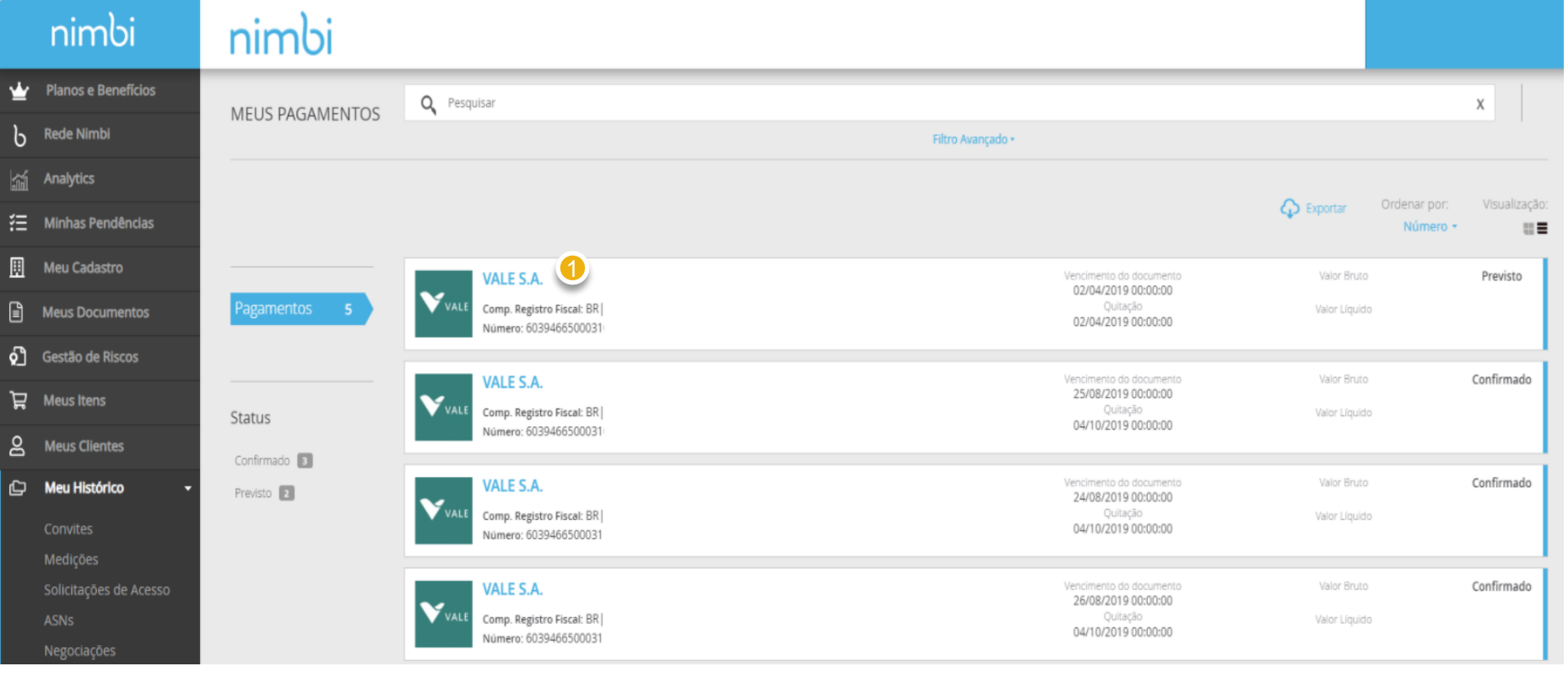

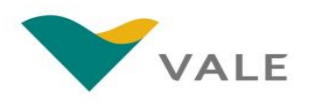

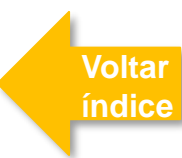

#### Consulta dos pagamentos

O Fornecedor poderá consultar os detalhes de um pagamento.

- O status atualizado estará no canto superior direito.
- Para fazer download clique em "Download em PDF".
- No campo Comprador será exibido # Minhas Pendêndas o CNPJ da Vale (empresa que realizará o pagamento).
   Meus Documentos
- O CNPJ da empresa Favorecida é exibido no campo "Fornecedor".
- Em "Documento de Origem" serão exibidos o pedido e o documento de origem relacionados ao pagamento.

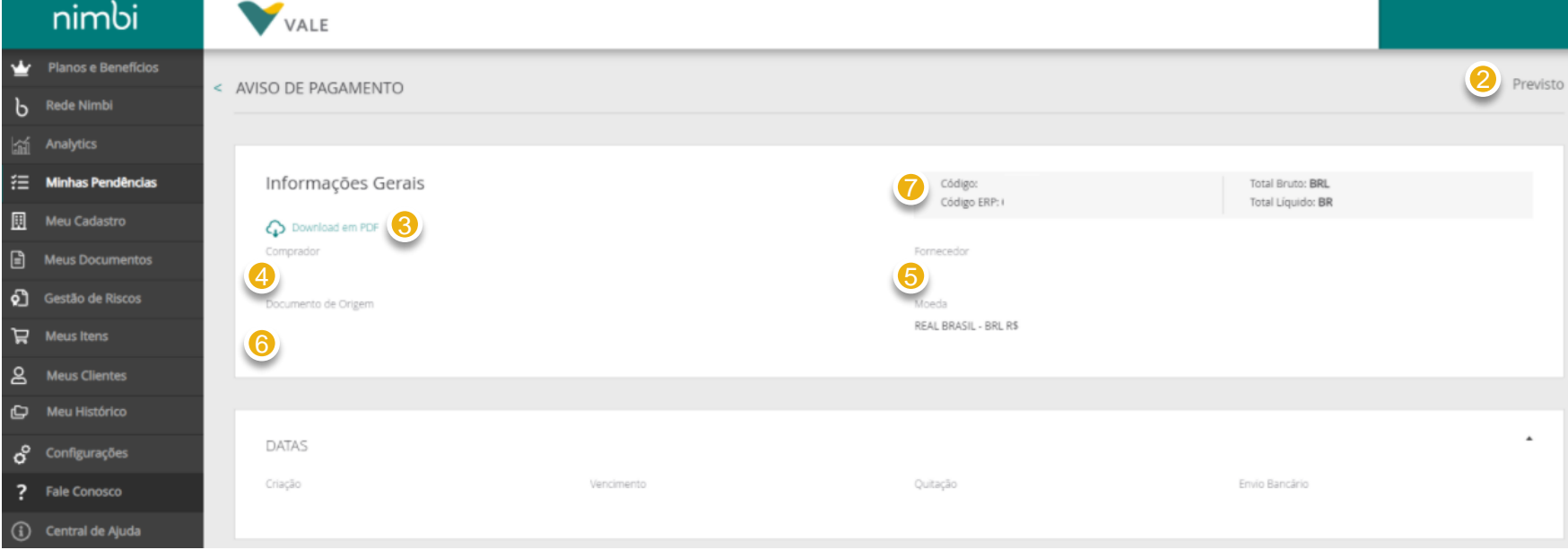

Na caixa cinza, são exibidos os campos "Código" (código interno da Nimbi) e "Código ERP" (código do SAP). Além disso, serão exibidos os valores.

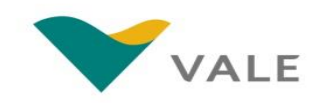

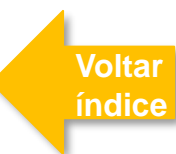

#### Consulta dos pagamentos

O Fornecedor poderá consultar os detalhes de um pagamento.

No campo "Moeda" é exibida a moeda utilizada na transação de pagamento.

No painel "Datas", é possível acompanhar as datas de criação do documento, vencimento e quitação do pagamento, assim como envio bancário. A data do envio bancário só estará disponível quando o status do pagamento for "Agendado".

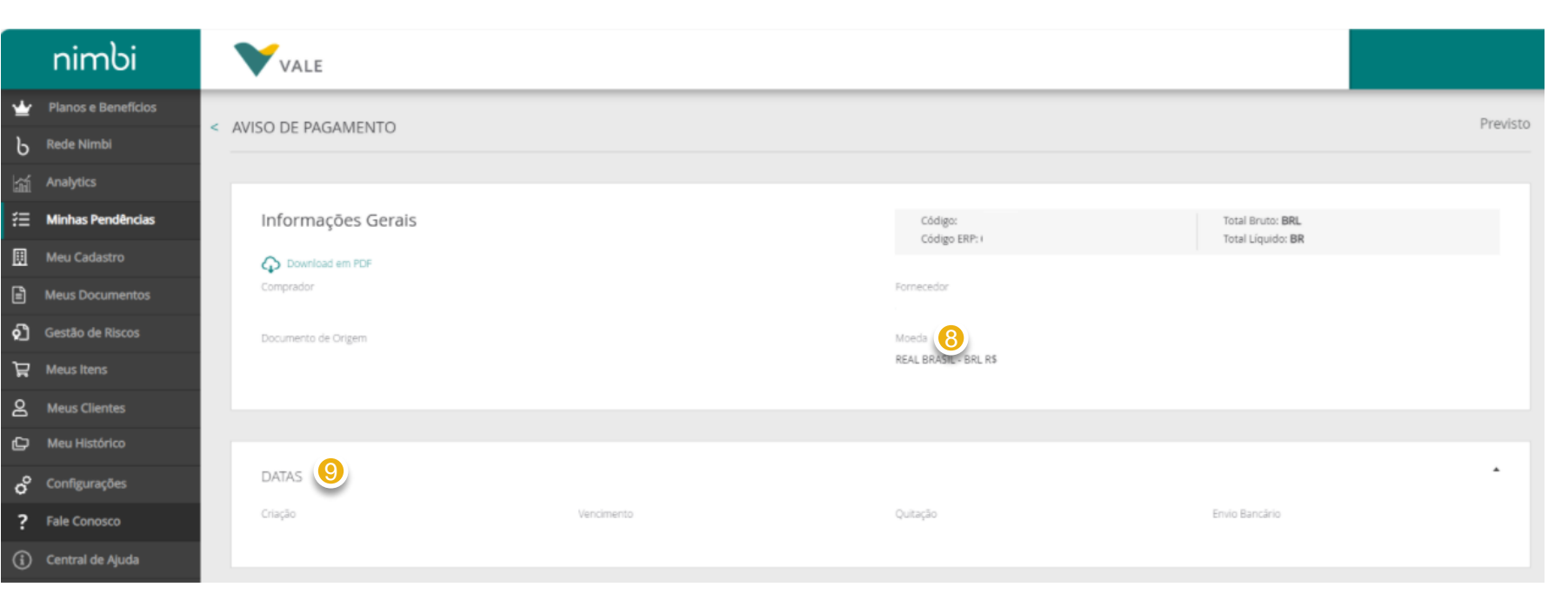

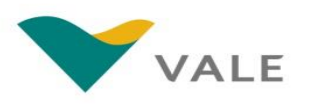

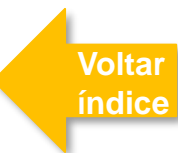

#### Consulta dos pagamentos

O Fornecedor poderá consultar os detalhes de um pagamento.

n

🕁 Pla

B Red

₹Ξ Mint

ଚ୍ଚି Ges

A Me

C Me

o Conf

- No painel "Dados Bancários do Fornecedor" será exibida uma mensagem para verificação dos dados de recebimento. Serão exibidos também os dados bancários para recebimento do Pagamento. A "Autenticação 🔢 Mei Bancária" estará disponível 🖹 Me quando o status do Pagamento for "Confirmado" 🛱 Meu
- No painel "Descontos" serão exibidos os impostos e encargos referentes ao pagamento.

| mbi            | VALE                                                                 |                        |                   |  |
|----------------|----------------------------------------------------------------------|------------------------|-------------------|--|
| s e Benefícios |                                                                      |                        |                   |  |
| Nimbi          | DADOS BANCÁRIOS DO FORNECEDOR                                        |                        |                   |  |
| tics           | Por favor, verifique se os seus Dados de Recebimento estão corretos. |                        |                   |  |
| is Pendências  | Nome do Banco                                                        | Agência/Conta Corrente | Meio de Pagamento |  |
| adastro        | Autenticação Bancária                                                |                        |                   |  |
| Documentos     |                                                                      |                        |                   |  |
| o de Riscos    |                                                                      |                        |                   |  |
| ltens          | DESCONTOS (11)                                                       |                        |                   |  |
| Clientes       | <u> </u>                                                             |                        |                   |  |
| listórico      |                                                                      | Des                    | contos            |  |
| gurações       | Descrição                                                            | Valor                  |                   |  |

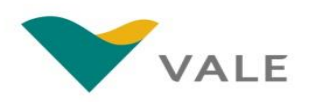

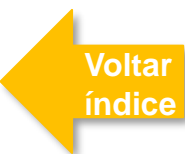

#### Consulta dos pagamentos

12

O Fornecedor poderá consultar os detalhes de um pagamento.

| Nos painéis "Anexos" e<br>"Comentários" serão exibidos |   | nimbi               | 1  | VALE                   |                    |
|--------------------------------------------------------|---|---------------------|----|------------------------|--------------------|
| comentários e anexos, caso                             | ≝ | Planos e Benefícios |    | INSS BI                | RL                 |
| aplicáveis.                                            | ხ | Rede Nimbl          |    | Outros B               | RL                 |
|                                                        | h | Analytics           |    |                        | Total de Descontos |
| No painel                                              | £ | Minhas Pendências   |    |                        |                    |
| "Acompanhamento" o                                     |   | Meu Cadastro        |    |                        |                    |
| fornecedor noderá                                      |   | Meus Documentos     |    |                        |                    |
| companhar as ações de                                  | പ | Gestão de Riscos    | 12 | ANEXOS                 |                    |
| acompannar as ações de                                 | Å | Meus Itens          |    | Sem anexos para exibir |                    |
| pagamento realizadas no                                | 8 | Meus Clientes       |    |                        |                    |
| sistema. Utilize a seta                                | ¢ | Meu Histórico       |    |                        |                    |
| destacada para expandir ou                             | ° | Configurações       |    | COMENTÁRIOS            |                    |
| minimizar este quadro. E                               | ? | Fale Conosco        |    | Não há comentários     |                    |
| neste campo que serão                                  | í | Central de Ajuda    |    |                        |                    |
| incluídas mais informações                             |   |                     | 13 |                        |                    |
| quando o status do                                     |   |                     | Ĩ  | ACOMPANHAMENTO         |                    |
| Pagamento for "Bloqueado"                              |   |                     |    |                        |                    |
| ou "Cancelado".                                        |   |                     |    |                        |                    |

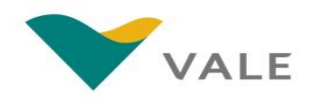

### IMPORTANTE

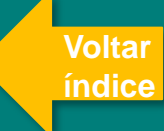

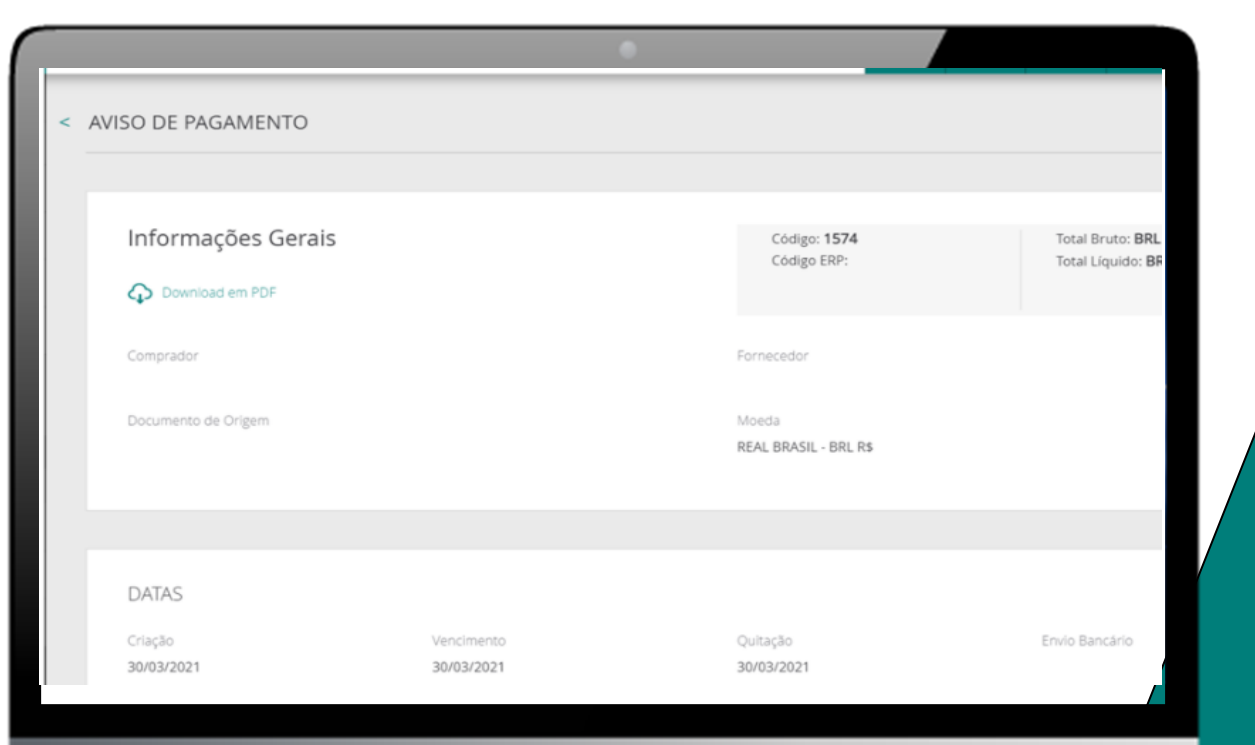

Caso o fornecedor já tenha realizado a entrega do material e a NF-e não apareça com o status de pagamento "Confirmado", o fornecedor deverá abrir um chamado de "Atraso de pagamento (Material)" no V360° a fim de regularizar o recebimento junto a Vale.

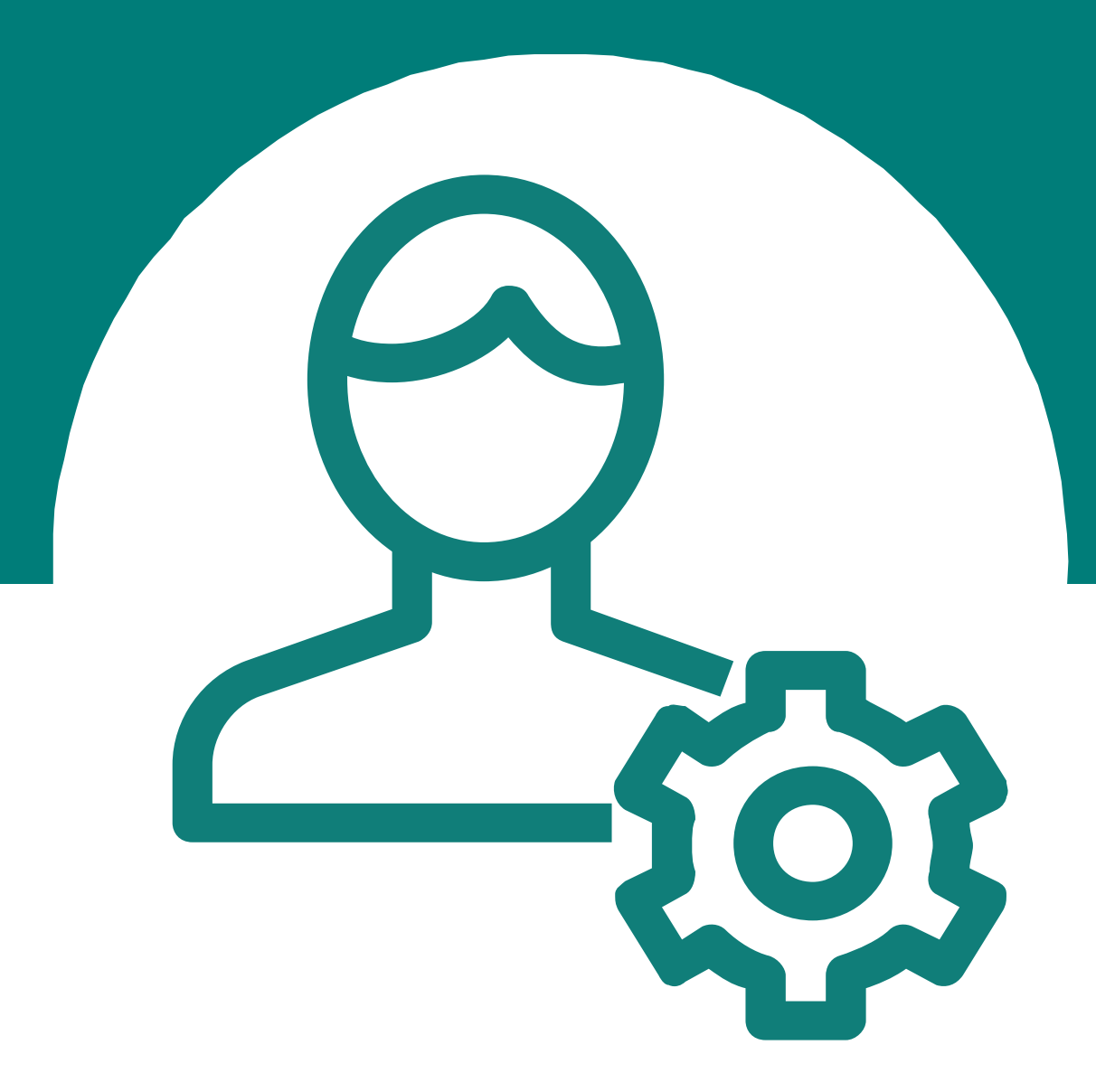

Para dúvidas relacionados ao sistema, favor entrar em contato com o Help Desk através do número

#### 0800 047 4242

Disponível de segunda a sábado, das 8h às 18h (GMT-3)

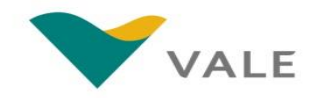

# Parabéns! Você concluiu o treinamento